## Инструкция по работе с системой онлайн-конференций Zoom

1. Для начала зайдите на ресурс https://zoom.us/

Если Вы еще не зарегистрированы, то необходимо будет пройти простую регистрацию.

Если Вы уже зарегистрированы, переходите к п. 2.

Регистрация в системе онлайн-конференций ZOOM: Нажмите на кнопку «Зарегистрироваться бесплатно»

| C' 🛆 🔒 zoom.us                                                                                        |                                                                                                    |
|----------------------------------------------------------------------------------------------------|----------------------------------------------------------------------------------------------------|
| жения 😵 Курсы валют в Са Ҝ Книгосайт – библи 🚼 Готовый бизнес Ј 🗯 Маршрут по ос 🔇 Гитара, самоучите 🖉 | Во Имя Жизни 📀 Авиабилеты 😒 Яндекс 🧧 YouTube 🐹 Карты 🎽 Gmail                                                                                                    |
|                                                                                                    |                                                                                                    |
| ZOOM РЕШЕНИЯ - ТАРИФНЫЕ ПЛАНЫ И ЦЕНЫ ВОЙТИ В КОНФЕРЕНЦИЮ ОРГАНИЗОВАТЬ КОН                             | нференцию - войти в систему ЗАРЕГИСТРИРУЙТЕСЬ БЕСПЛАТНО                                                                                                    |
| Мы разработали ресурсы, чтобы помочь вам в это сложное время. Нажм                                    | ите здесь, чтобы узнать больше.                                                                                                    |
|                                                                                                    |                                                                                                    |
| Zoom: лидер в сфере конференц-                                                                        | Figure 1. Marin Changare for Meeting Stations                                                                                                    |
| решений согласно отчетам Gartner                                                                      | CHALISHORIS LEADINS                                                                                                    |
| pementin contactio of tertam Garther                                                                  |                                                                                                    |
| Magic Quadrant, 2019 г.                                                                               | Moneth     Cons                                                                                                    |
|                                                                                                    | @Zeen                                                                                                    |
|                                                                                                    | Cooping<br>Accord                                                                                                    |
| Ввелите ваш рабочий адрес электронной г                                                               | Hanni Daturi<br>Englovan Tydovan (Vdod) Staturi                                                                                                    |
| and the second star being being being being                                                           | A Discort Contract Contract                                                                                                    |
| Ознакомьтесь с нашей Политикой конфиденциальности.                                                    | Poge Annual Annual |
|                                                                                                    |                                                                                                    |

Введите адрес электронной почты, код с картинки и нажмите кнопку «Регистрация». Можно использовать любой личный электронный адрес, включая корпоративный.

| ← → C △                               | 🖈 📵 🧲<br>изнес ј 🚝 Маршрут по ос 🧿 Гитара, самоучите 🌌 Во Имя Жизни 🚱 Авиабилеты 🚱 Яндекс 💶 УюиТибе 🖹 Карты M Gmail |
|---------------------------------------|----------------------------------------------------------------------------------------------------|
|                                       |                                                                                                    |
| 20000 РЕШЕНИЯ - ТАРИФНЫЕ ПЛАНЫ И ЦЕНЫ | ВОЙТИ В КОНФЕРЕНЦИЮ ОРГАНИЗОВАТЬ КОНФЕРЕНЦИЮ - ВОЙТИ В СИСТЕМУ ЗАРЕГИСТРИРУЙТЕСЬ БЕСПЛАТНО                          |
|                                       | Бесплатная регистрация                                                                                              |
|                                       | Ваш рабочий адрес алектронной почты                                                                                 |
|                                       | Введите проверочный код<br>Enter captcha code                                                                       |
|                                       | Регистрация                                                                                                    |
|                                       | Репистрируясь, я принимаю Политику конфиденциальности и<br>Условия предоставления услуг.                            |
|                                       | или                                                                                                    |
|                                       | G Войти с помощью Google                                                                                            |

После нажатия на кнопку Регистрация появится информационное окно с сообщением об отправке проверочного письма на указанную Вами при регистрации. электронную почту.

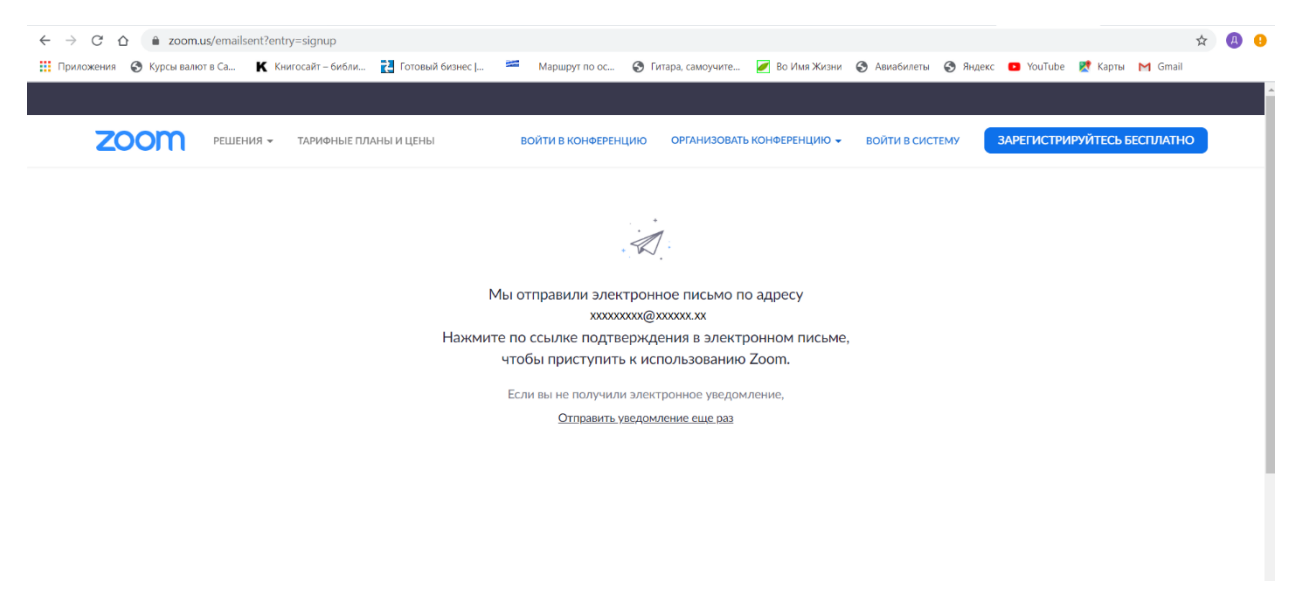

Зайдите в почту, найдите это письмо и пройдите по указанной в нем ссылке, нажав кнопку «Активировать учетную запись».

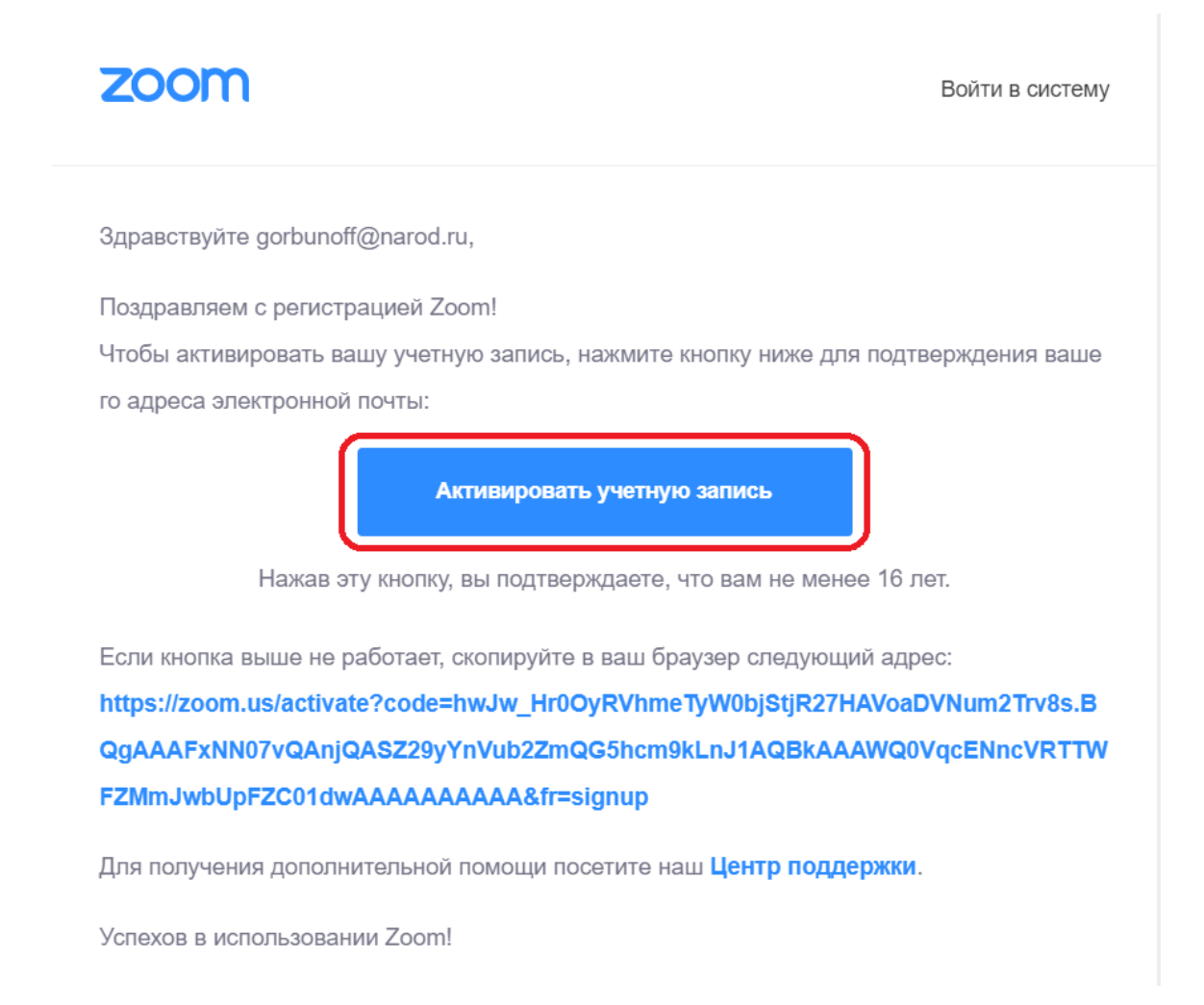

Откроется страница сервиса Zoom, на которой необходимо будет завершить регистрацию путем двухкратного ввода пароля. Пароль необходимо запомнить, а лучше записать.

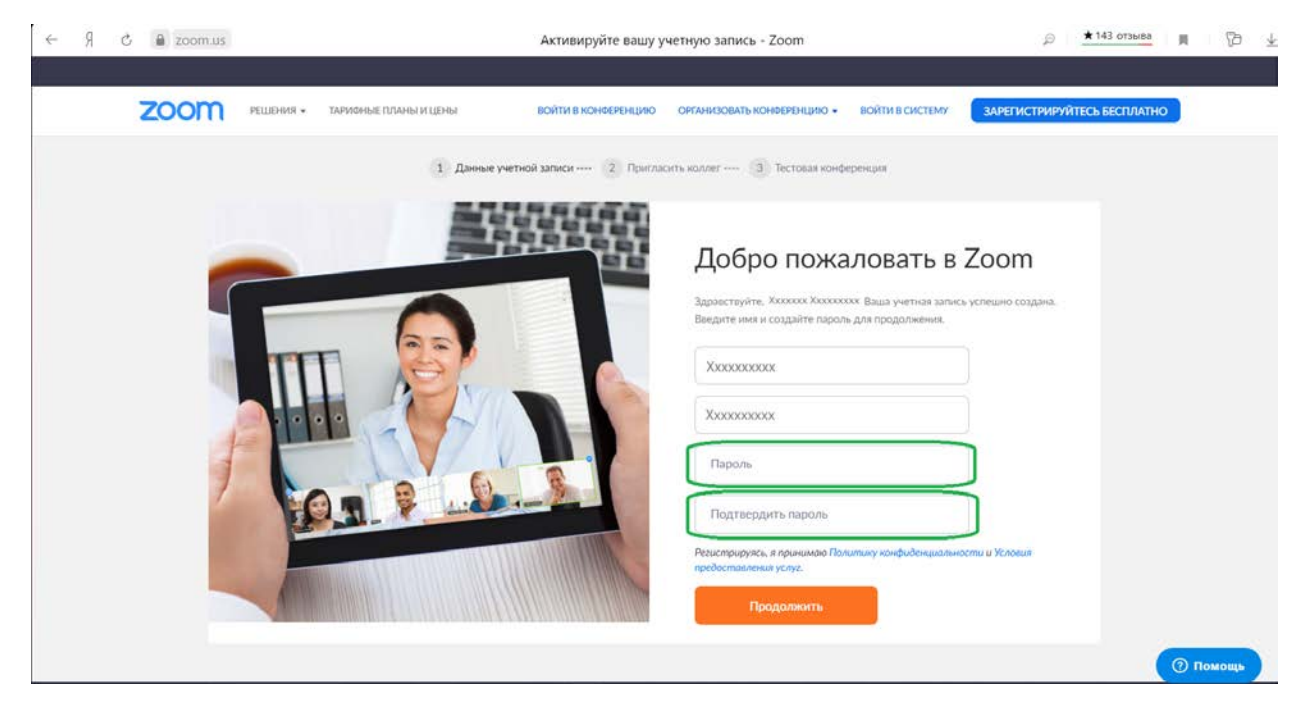

После успешной регистрации и входа в систему откроется возможность запланировать конференцию для проведения занятия.

## 2. Планирование конференции

В левой части страницы выберите меню «Конференции», затем нажмите кнопку «Запланировать новую конференцию».

| ← Я Ċ ∎ zoom.us                                  |                                                         | Мои конференци                        | и - Zoom                                                                       | 👫 🔎 📩 📩 🕅 🕅                                  | Ÿ=   |
|--------------------------------------------------|---------------------------------------------------------|---------------------------------------|--------------------------------------------------------------------------------|----------------------------------------------|------|
|                                                  |                                                         |                                       |                                                                                |                                              |      |
| 2000 РЕШЕНИЯ - ТАРИ                              | ФНЫЕ ПЛАНЫ И ЦЕНЫ                                       |                                       | ЗАПЛАНИРОВАТЬ КОНФЕРЕНЦИЮ                                                      | ВОЙТИ В КОНФЕРЕНЦИЮ ОРГАНИЗОВАТЬ КОНФЕРЕНЦИЮ | ) -  |
| личный<br>Профиль<br>Конференция<br>Ребительнары | Предстоящие конференции Запланировать новую конференцию | Предыдущие конференции                | Зал персональной конференци                                                    | и Шаблоны конференций 💼 Пройти обуч          | ение |
| Записи                                           | Время начала о                                          | Тема с                                | Иденть                                                                         | фикатор конференции                          |      |
| Настройни                                        |                                                         | Пользова<br>Чтобы запланировать новую | тель не имеет upcoming конференций.<br>конференцию, нажмите «Запланировать ког | ференцию».                                   |      |
| АДМИНИСТРАТОР                                    |                                                         |                                       |                                                                                |                                              |      |
| > Управление пользователями                      |                                                         |                                       |                                                                                |                                              |      |
| > Управление залами                              |                                                         |                                       |                                                                                |                                              |      |
| > Управление учетными записями                   | Экономьте время, планируя в                             | аши конференции прямо в календар      | e.                                                                             |                                              |      |
| > Расширенные                                    | Плагин Microsoft Out<br>Загрузить                       | look Pасширение<br>Загрузить          | Chrome                                                                         |                                              |      |

На открывшейся странице введите название конференции (Например: «Лекция по менеджменту»), в следующем поле можно добавить описание (Например, для какого потока, какого курса и т.п.). Затем необходимо выбрать время проведения занятия. Обязательно выберите часовой пояс (GMT +4:00) – это часовой пояс Самары. Обратите внимание на предупреждение о том, что в бесплатной версии сервиса время конференции ограничено 40 минутами.

| ← Я C 🖬 zoom.us                                                                                  |                                                   | Запланировать конференцию - Zoom                                                                                                    |                    | ¶a β               | * 148 отзывов    | = {        |
|--------------------------------------------------------------------------------------------------|---------------------------------------------------|----------------------------------------------------------------------------------------------------|--------------------|--------------------|------------------|------------|
| ZOOM PELLEHUR -                                                                                  | ТАРИФНЫЕ ПЛАНЫ И ЦЕНЫ                             | атьвочиналлае                                                                                                    | конференцию вс     | ОЙТИ В КОНФЕРЕНЦИЮ | ОРГАНИЗОВАТЬ КОН | ФЕРЕНЦИЮ - |
| Личный<br>Профиль<br>Конференции                                                                 | Мои конференции — Запла<br>Запланировать конферен | нировать конференцию.<br>нцию                                                                                                    |                    |                    |                  |            |
| Веб-семинары<br>Записи<br>Настройки                                                              | Тема<br>Описание<br>(дополнятельно)               | Моя конференция<br>Введите ваше описание конференции                                                                                                    |                    |                    |                  |            |
| АДМИНИСТРАТОР<br>> Управление пользователями                                                     | Когда                                             | 01.04.2020 3:00 · ( AM · )                                                                                                    |                    |                    |                  |            |
| <ul> <li>Управление залами</li> <li>Управление учетныки записяки</li> <li>Расширенные</li> </ul> | Продолжительность                                 | ч 0 • мын     на вашем базовом тарифном плане Zoom имеется ограничение по врем     40 минут для конференций с тремя или более участниками.     Обновите тарифный плам, чтобы получить доступ к неограничением тр конференциям.Сонсенть сейчас     Не понавивать это сообщение снови | менис.<br>рупповым |                    |                  |            |
| Посетить обучение в реальном<br>времени<br>Обучающее видео                                       | Часовой пояс                                      | (GMT+4:00) Бажу, Тбилиси, Ереван                                                                                                    |                    |                    | 5                |            |

Далее спускаемся ниже по странице и выбираем необходимые опции для конференции.

| ← Я C ∎ zoom.us                  | Запланировать конференцию - Zoom                                                                               | 智論 户 <u>★148 отзывов</u> 開 🖗                   |
|----------------------------------|----------------------------------------------------------------------------------------------------|------------------------------------------------|
| РЕШЕНКА - ТАРИАНЫЕ ГЛЛАНЫ И ЦЕНЫ | ЗАЛЛАНИРОВАТЬ КОНЧЕРЕНЦИЮ                                                                                      | ВОЙТИ В КОНОЕРЕНЦИЮ ОРГАНИЗОВАТЬ КОНОЕРЕНЦИЮ • |
| Идентификатор конференции        | <ul> <li>Создать астонатлически: С Идинтификатор персональной конференции 909-304-3539.</li> </ul>             |                                                |
| Пароль конференции               | Требуется пароль конференции                                                                                   |                                                |
| Видео                            | Организатор Бил.<br>Участник вил.                                                                              |                                                |
| Заук                             | <ul> <li>Телефон © Зауч компьютера</li> <li>Оба варианта</li> <li>Набидать номер из Редактировать</li> </ul>   |                                                |
| Параметры конференции            | <ul> <li>Включить вхад ранкцие организатора</li> <li>Включить заук участняков при вхаде </li> </ul>            |                                                |
|                                  | <ul> <li>волючить зал ожидший.</li> <li>Залисывать конференцию автоматически на докальный компьютер</li> </ul> |                                                |
|                                  | Сохранить Отмена                                                                                               |                                                |

И нажимаем кнопку «Сохранить»

Учитывая, что сеанс связи ограничен 40 минутами, рекомендуется создать следующую конференцию заранее по описанной выше схеме.

После сохранения конференции будет доступна ссылка, по которой смогут зайти студенты для участия. Эту ссылку нужно донести до всех участников конференции.

| Профиль                      |                              |                                                         | Начать эту конференцию   |
|------------------------------|------------------------------|---------------------------------------------------------|--------------------------|
| Конференции                  | Тема                         | Лекция 1                                                |                          |
| Веб-семинары                 | Время                        | 18 мар 2020 12:00 РМ Москва                             |                          |
| Записи                       |                              | Добавить к 🛐 Google Календарь 🚺 🗗 Outlook Календарь (.i | cs) 🕜 Yahoo календарь    |
| Настройки                    |                              |                                                         |                          |
| министратор                  | Идентификатор<br>конференции | 379-854-283                                             |                          |
| Управление пользователями    |                              |                                                         |                          |
| Управление залами            | Пароль конференции           | × Требуется пароль конференции                          |                          |
| Управление учетными записями | URL входа:                   | https://us04web.zoom.us/j/379854283                     | С Копировать приглашение |
| Расширенные                  |                              |                                                         |                          |

В запланированное время подключитесь к нужной конференции, нажав "Начать эту конференцию".

| 2000 РЕШЕНИЯ - ТАРИФНЕ         | ЫЕ ПЛАНЫ И ЦЕНЫ              | ЗАПЛАНИРОВАТЬ КОНФЕРЕНЦИЮ ВОЙТИ В КОНФЕРЕНЦИЮ ( | ОРГАНИЗОВАТЬ КОНФЕРЕНЦИЮ 👻      |
|--------------------------------|------------------------------|-------------------------------------------------|---------------------------------|
| личный                         | Мои конференции 🗧 Упр        | равление «Лекция 1 (часть 2)»                   |                                 |
| Профиль<br>Конференции         | Тема                         | Лекция 1 (часть 2)                              | Начать эту конференцию          |
| Веб-семинары                   | Время                        | 18 мар 2020 12:30 РМ Москва                     |                                 |
| Записи                         |                              | Добавить к 🛐 Google Календарь 📴 Outlook Кале    | андарь (.ics) 🙀 Yahoo календарь |
| Настройки                      |                              |                                                 |                                 |
| АДМИНИСТРАТОР                  | Идентификатор<br>конференции | 571-773-712                                     |                                 |
| Управление пользователями      |                              |                                                 |                                 |
| > Управление залами            | Пароль конференции           | × Требуется пароль конференции                  |                                 |
| > Управление учетными записями | URL входа:                   | https://us04web.zoom.us/j/571773712             | С Копировать приглашение        |
| > Расширенные                  |                              |                                                 | 🕜 Помощь                        |

## 3. Проведение конференции.

После начала конференции будет предложено скачать и установить приложение ZOOM или запустить приложение, если оно уже установлено.

| zoom          | Caйт https://us04web.zoom.us собирается открыть это приложение. | Поддержка Русский 🗸  |
|---------------|-----------------------------------------------------------------|----------------------|
|               | Открыть приложение "Zoom" Отмена                                |                      |
|               | Запуск                                                          |                      |
| Нажмите       | Открыть Zoom Meetings при появлении диалогово                   | ого окна системы.    |
| Если в браузе | ре не отображаются подсказки, нажмите здесь, чтобы запуст       | ить конференцию, или |

Если приложение не установлено, установите его после приглашения. После установки, нажмите еще раз "Начать эту конференцию". Можно использовать видеотрансляцию или только аудио. Обязательно подключите микрофон, если Ваше устройство им не оснащено.

После запуска приложения откроется окно с панелью управления. Опция "Демонстрация экрана" будет демонстрировать любое приложение, запущенное на Вашем устройстве.

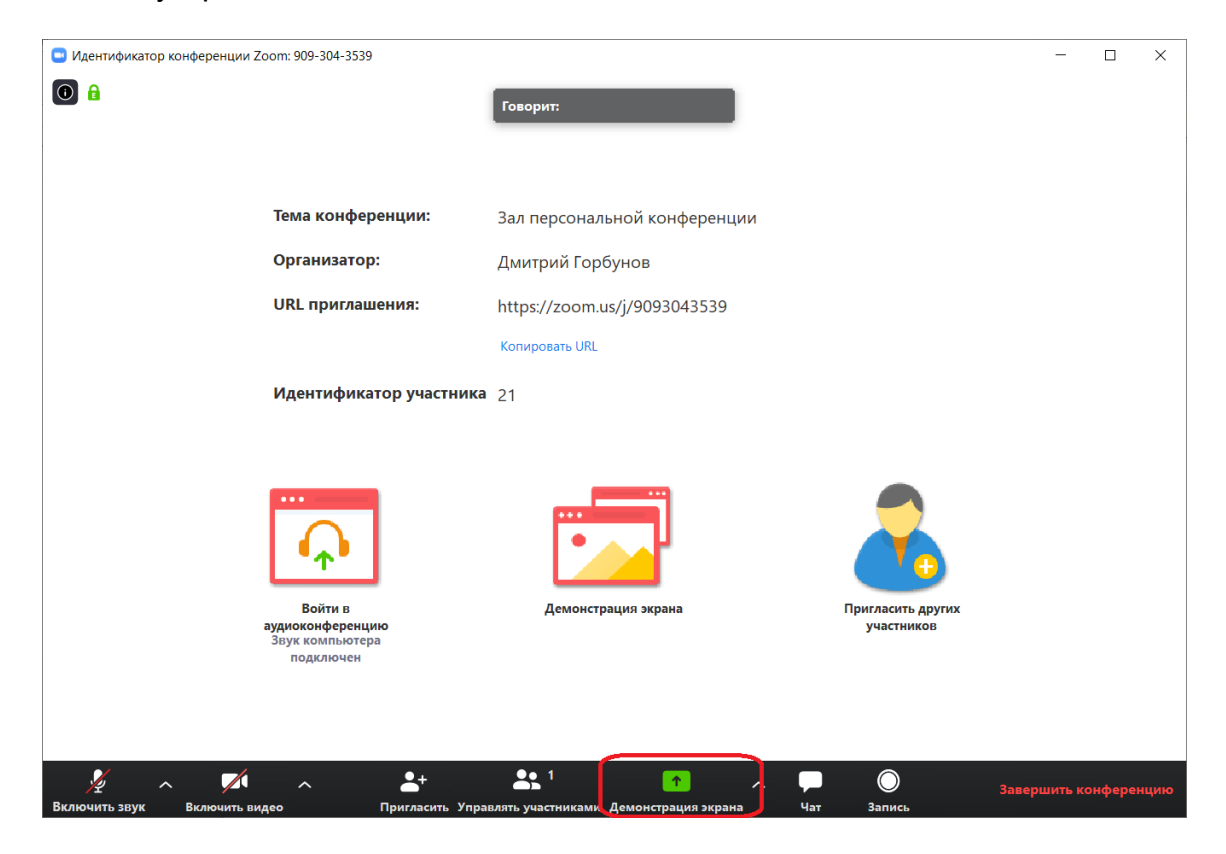

Необходимо выбрать необходимое из запущенных у Вас на компьютере окон, чаще всего — это заранее подготовленная презентация. После нажатия мышкой на нужное окно трансляция экрана пойдет на всех участников конференции.

| 🖪 Выберите окно или приложение, которое вы                                                                                                    | ы хотите совместно использовать |                           | ×                                                                                                    |
|----------------------------------------------------------------------------------------------------|---------------------------------|---------------------------|----------------------------------------------------------------------------------------------------|
|                                                                                                    | Базовый Расши                   | ренные Файлы              |                                                                                                    |
| Ne contraction de la contraction de la contracti | Доска сообщений                 | iPhone/iPad               |                                                                                                    |
| Инструкция по работе с ZOOM                                                                                                    | THE TOPIKA:<br>THE TOPIKA?      | Запланировать конференцию | Колтрания и положити и положити и положити и положити и положити и положити и положити и положити и положити и<br>Войти в систему Facebook - Zoo О |
|                                                                                                    |                                 |                           |                                                                                                    |
| Совм.испол.звука компьютера Опти                                                                                                    | имиз. для полноэкр. просмотра.  |                           | Совместное использование                                                                                                    |

Если сеанс конференции прервался, к нему всегда можно вернуться из раздела "Конференции" в вашем аккаунте, выбрав нужную конференцию и нажав "Начать".

| Профиль                      |                           | Шаблоны конференций |               | 📑 Пройти обучение |
|------------------------------|---------------------------|---------------------|---------------|-------------------|
| Конференции<br>Веб-семинары  | Запланировать новую конфе | ренцию              |               |                   |
| Записи                       | 2                         |                     |               |                   |
| Настройки                    | Время начала 👙            | Тема 😄              | Идентификатор |                   |
|                              |                           |                     | конференции   |                   |
|                              | Сегодня                   | Моя конференция 1   | 474-843-484   | Начать Удалить    |
| министратор                  | 12:30 AM                  |                     |               |                   |
| Управление пользователями    | 10:30 АМ Москва           |                     |               |                   |
|                              | Сегодня                   | Лекция 1            | 379-854-283   | Начать Удалить    |
| правление залами             | 02:00 AM                  |                     |               |                   |
| Управление учетными записями | 12:00 РМ Москва           |                     |               |                   |
| Расширации                   | Сегодня                   | Лекция 1 (часть 2)  | 571-773-712   | Начать Удалить    |
| асширенные                   | 02:50 AM                  |                     |               |                   |
|                              | 12:50 РМ Москва           |                     |               |                   |

Во время конференции можно произвести запись. Для этого на панели управления внизу экрана необходимо нажать кнопку «Запись»

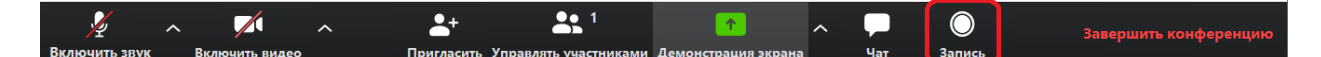

По окончании конференции запись необходимо остановить нажатием правой части кнопки «Пауза/Остановить запись». Во время конференции так же используя эту кнопку можно приостанавливать и продолжать запись.

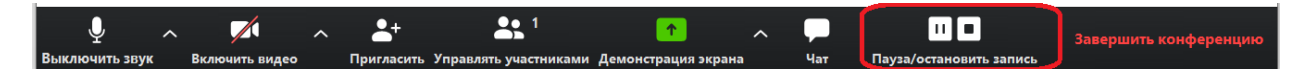

Найти записанное видео на компьютере можно в папке Мои документы\Zoom\<Дата и время последней конференции>. Конвертация файла в формат mp4 будет произведена автоматически. Если автоматической конвертации не произойдет, то в указанной папке открываете файл с индексом 1 и после окончания процесса конвертации Вам будет доступна видеозапись конференции в формате mp4, а так же аудиозапись в формате m4a.

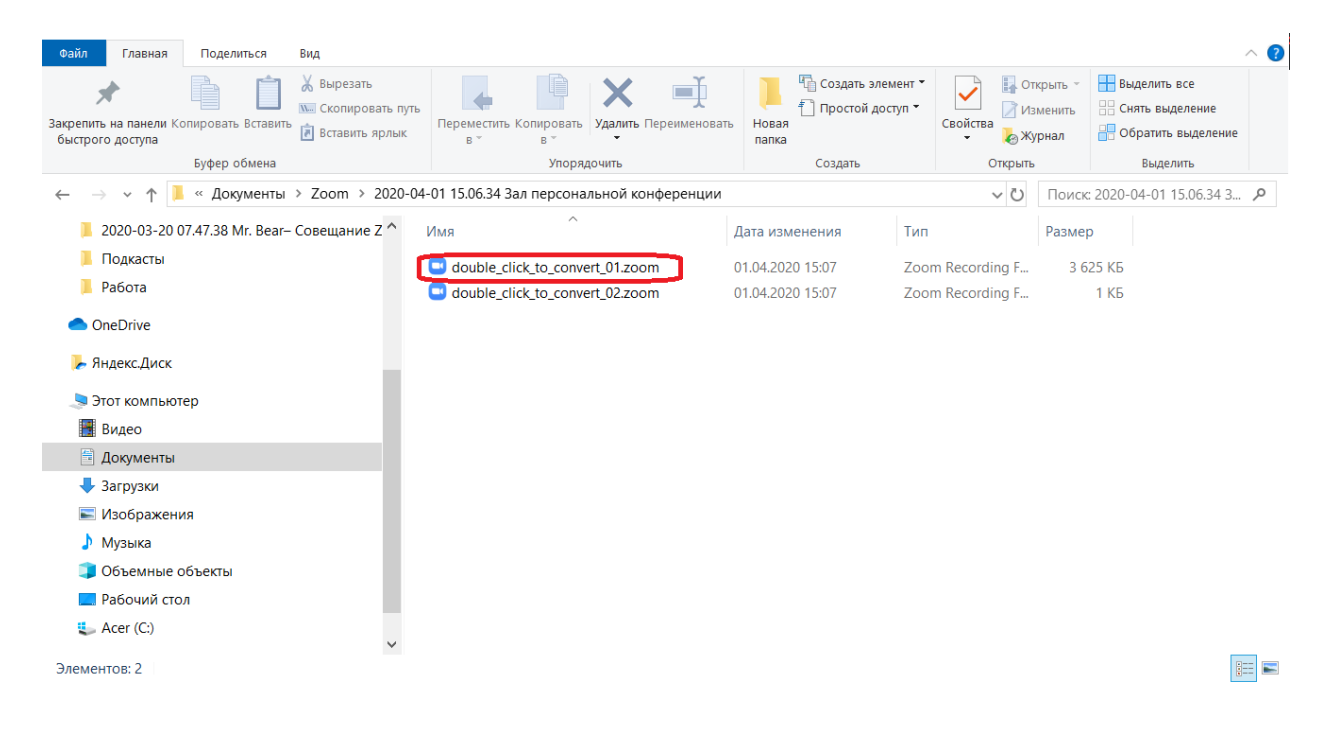

На панели управления кроме описанных выше, имеются кнопки, позволяющие включать/выключать трансляцию звука и видео, а также приглашать и управлять участниками, в частности разрешать им осуществлять запись.